|        | 3 |  |
|--------|---|--|
| セキュリティ |   |  |

| セキュリティ        | 13-2 |
|---------------|------|
| セキュリティについて    | 13-2 |
| 使用禁止/制限       | 13-3 |
| 本機の利用を禁止/制限する | 13-3 |
| 本機の情報を守る      | 13-4 |
|               |      |

| <b>顔認証</b>      | 13-5 |
|-----------------|------|
| 顔認証を利用する        | 13-5 |
| ケータイ機能制御        | 13-7 |
| 遠隔操作で機能の利用を規制する | 13-7 |
| 便利な機能           | 13-8 |

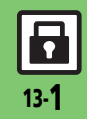

# セキュリティ

セキュリティについて

いろいろなセキュリティ機能で、本機や本機内のデータを守ります。 ●次の機能は、操作用暗証番号で守られています。操作用暗証番号の取り扱いには十分注意してください。

# 本機の利用を禁止 するための機能

# キー操作ロック

操作用暗証番号を入力しない と、本機を使用できないように します。

## PIN認証

電源On時にPINコードを入力し ないと、本機を使用できないよ うにします。

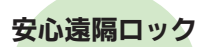

本機を紛失したときなど、パソ コンや他の電話機からの遠隔操 作で本機を使用できないよう にします。

SH

顏認証

あらかじめ登録したご自分の顔 画像と利用者の顔を照合して、 本機の使用を許可します。

### ケータイ機能制御

管理者の遠隔操作で、本機内の 機能の利用を規制することがで きます。

本機のデータを 守るための機能

# 機能別ロック

他人が電話帳やメール、Yahoo! ケータイなどの各機能を使用で きないようにします。

# 履歴使用禁止

他人が通話履歴やメール送受信 履歴を閲覧/使用できないよう にします。

シークレットモード

電話帳やカレンダー/予定リス トなどのシークレットデータを 表示します。

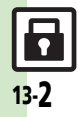

# 使用禁止/制限

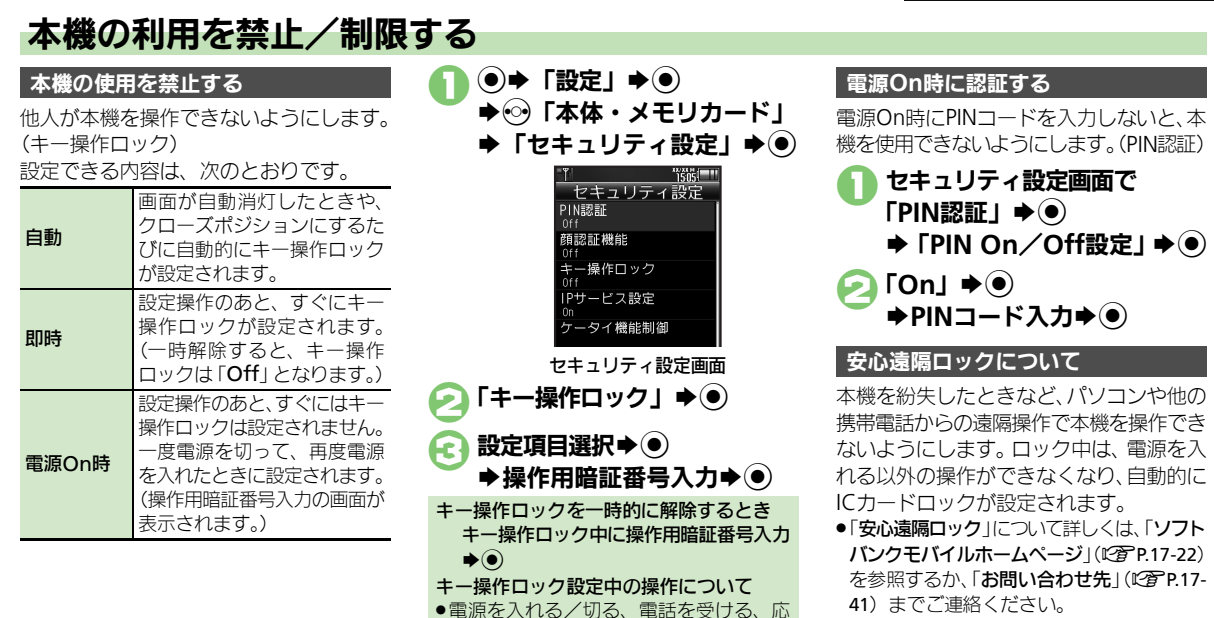

答保留、通話を終了するなどの操作は行

えます。

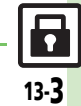

### 』 ◎**便利 ● PIN**認証コードを変更したい●安心遠隔ロック時のメッセージを設定したい(**€金 P.13-8**)

使いこなしチェック!

### 使用禁止/制限

# 本機の情報を守る

### 各機能の使用を禁止する

他人が次の各機能を使用できないようにし ます。

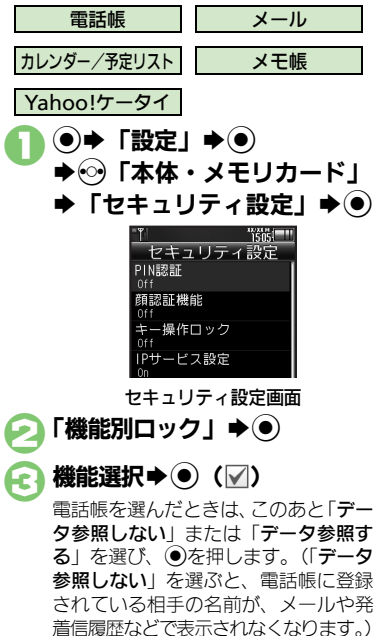

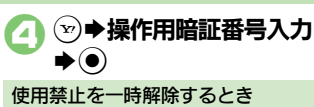

 各機能を利用するときに操作用暗証番号を 入力し、のを押します。

### 履歴の使用を禁止する

他人が通話履歴やメール送受信履歴を使用 できないようにします。

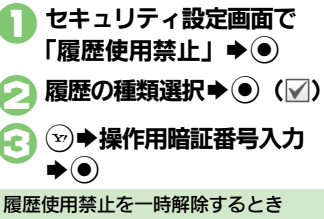

●履歴を利用するときに操作用暗証番号を 入力し、●を押します。

# シークレットデータを表示する 電話帳やカレンダー/予定リストなどの シークレットデータを表示します。 セキュリティ設定画面で 「シークレットモード」 ◆● 「表示する」 ◆● モーションコントロールで一時解除する 操作用暗証番号入力 ◆●

一時的に「表示する」に設定されます。待受画面でクローズポジションにしたり、画面が自動消灯したりすると「表示しない」に戻ります。

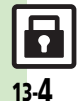

セキュリティ

# 顔認証を利用する

ご自分の顔写真を登録しておくと、本機利 用時に顔写真と利用者の顔との照合・認証 を行います。

●認証失敗時には、キー操作ロックが設定されます。

### 顔認証利用時のご注意

- ・顔認証機能は完全に本人認証を保証する ものではありません。当社では誤認証に よる使用不可、第三者の使用などで生じ るいかなる損害にも、一切の責任は負い かねます。
- 認証失敗時のロック解除などには操作用 暗証番号を使用します。あわせて変更し ておくことをおすすめします。
- 顔認証を設定してもおサイフケータイ<sup>®</sup>は 使用できますので、ご注意ください。
- ●顔画像撮影時や認証時には、次のことに ご注意ください。
- 目、口、鼻、眉などがはっきりと見える ようにしてください。
- 顔が均一に明るく見える場所で操作してください。

### 顔画像撮影時のご注意

- 正面を向き、無表情で顔全体が画面に入るようにしてください。
- セキュリティレベル「低(マスク装着可)」
   設定時も、マスクは装着せずに撮影してください。

### 使いこなしチェック!

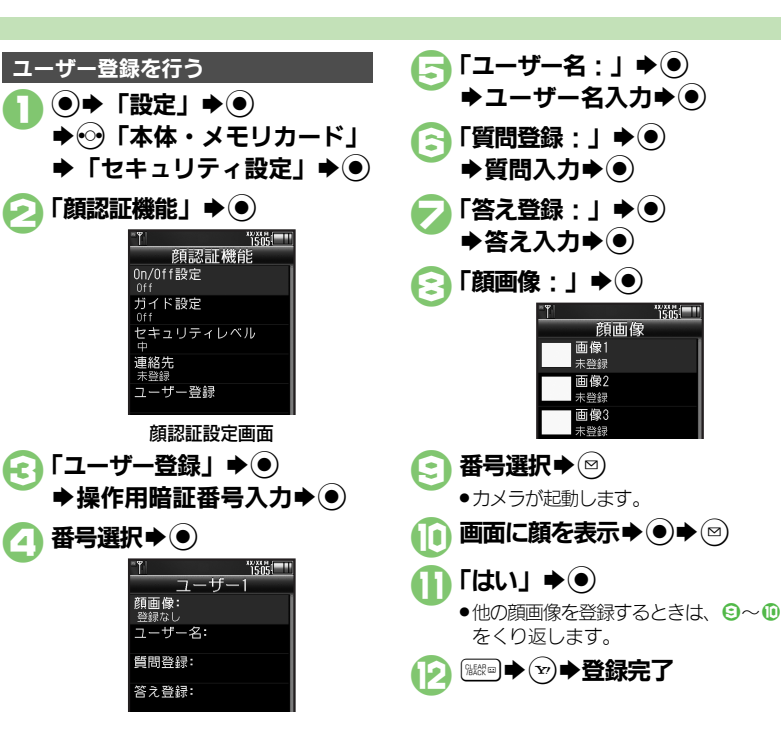

セキュリティ

-

### 顔認証

### 顔認証を行う

電源を入れたときや、クローズポジション からオープンポジションにしたとき、自動 消灯した画面が点灯するときに、自動的に 顔認証が行われます。

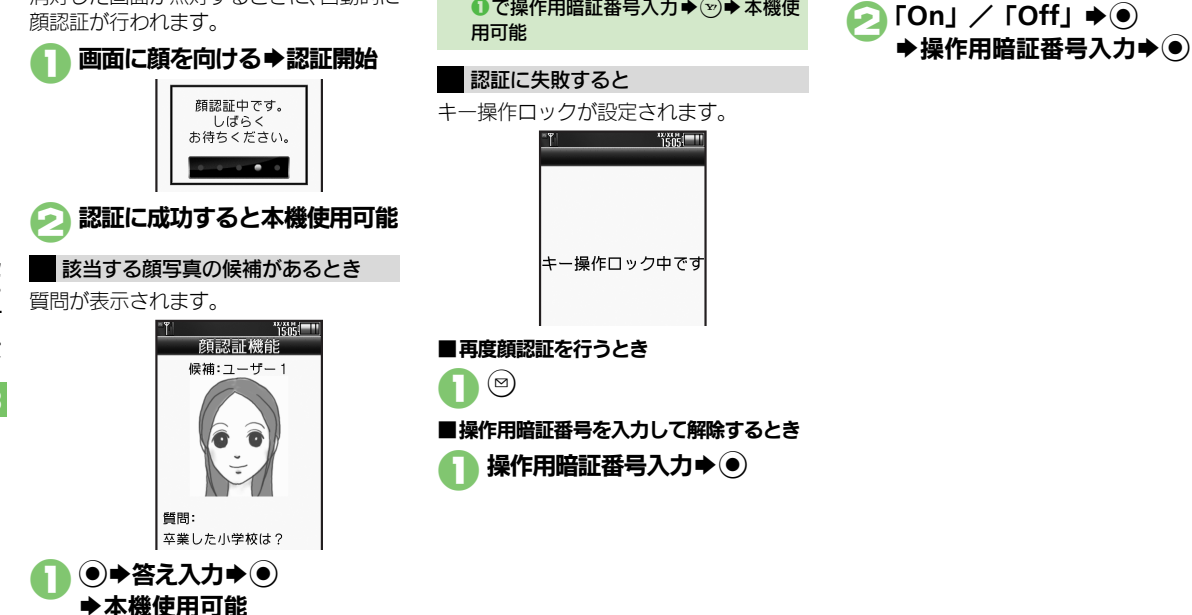

答えを忘れたとき

本機使用可能

①で ③ ◆ 操作用暗証番号入力 ◆ ● ◆

●で操作用暗証番号入力 ● (空) ● 本機使

質問・答えを登録していないとき

顔認証のOn/Offを設定する

「On∕Off設定」 **●** ●

顔認証設定画面で

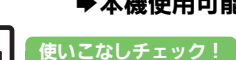

◎便利●顔認証時の画面表示を変更したい●認証失敗時に連絡先を表示したい(ご)P.13-8)

セキュリティ

# ケータイ機能制御

# 遠隔操作で機能の利用を規制する

管理者の遠隔操作で、次の機能の利用を規 制することができます。

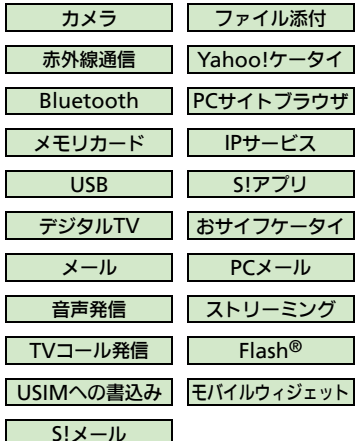

■規制中の機能を利用しようとすると 次のような画面が表示され、その機能は利 用できません。

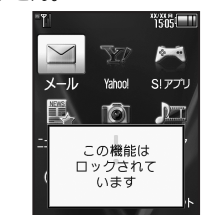

●上のような画面が、表示されない機能も一 部あります。

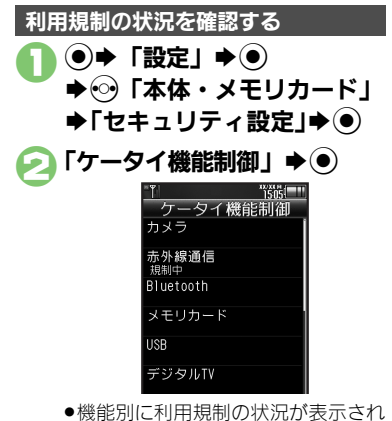

●機能別に利用規制の状況が表示され ます。

- 遠隔操作が行われているときは、メッセージが表示されます。
- 本機能は、ご契約の内容によっては、ご利用いただけません。詳しくは、最寄りの「ソフトバンクショップ」または「お問い合わせ先」(ピアP.17-41)までご連絡ください。

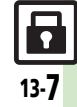

# 便利な機能

| PIN認証                                                                                                    | 顔認証                                  |                                                                                                    |
|----------------------------------------------------------------------------------------------------|--------------------------------------|----------------------------------------------------------------------------------------------------|
| PIN認証コードを変更<br>したい       ●       「設定」       ●       ○       「本体・メモリカード」         「セキュリティ設定」       ●       「PIN認証」       ●         「PIN変更」       ●       現在のPINコード入力       ●         新しいPINコード入力       ●       再度新しいPIN | ユーザー情報を変更/<br>削除したい<br>[ユーザー情報変更/削除] | (共通操作)●◆「設定」◆●◆◇「本体・メモリカード」◆「セキュリティ設定」◆●◆「顔認証機能」◆●◆「ユーザー登録」◆●◆操作用暗証番号入力◆●◆番号選択◆下記の操作                                                        |
| コート入力→●<br>● PIN認証が「On」のときに変更できます。                                                                                                    |                                      | ユーザー情報を変更する<br>● 変更項目選択 ● 各情報入力 ● ♡<br>● タ頂日の亦声現作け ※3月時の現在と同じです                                                                             |
| 安心遠隔ロック                                                                                                    |                                      | <ul> <li>● 台項目の変更常には、豆腐时の保にと同じてす。</li> <li>ユーザー情報を削除する</li> <li>(◎) ◆ 「はい」 ◆ ●</li> </ul>                                                   |
| 安心遠隔ロック時の<br>メッセージを設定した<br>い<br>クメッセージ設定」◆●◆下記の操作                                                                                                    | 顔画像を変更/削除し<br>たい<br>「顔画像変更/削除]       | <u>                                      </u>                                                                                               |
| ロックメッセージを登録する<br>「メッセージ」→●→操作用暗証番号入力→●<br>→メッセージ入力→●→「はい」→●                                                                                                    |                                      | 用暗証番号入力◆●◆番号選択◆●◆「顔画<br>像:」◆●◆顔画像選択◆下記の操作                                                                                                   |
| ロックメッセージを確認する<br>「ロックメッセージ確認」 <b>● ●</b>                                                                                                    |                                      |                                                                                                    |
| ロックメッセージを表示しない<br>「表示設定」⇒●●「表示しない」⇒●● 操作                                                                                                    | 好の部門性の大売玉」                           | 顔画像を削除する<br>  ッ → 「はい」 → ● → ※ = → ッ<br>  → ↓ 「 = + → → → → ↓ ↓ ↓ ↓ ↓ ↓ ↓ ↓ ↓                                                               |
| 用暗証番号入力》●                                                                                                    | 顔の認証有度を変更したい                         | <ul> <li>● 「設定」 ● ● ● ● 「本体・メモリガート」</li> <li>● 「複認証機能」</li> <li>● 「有認証機能」</li> </ul>                                                        |
|                                                                                                    | [2710740.00]                         |                                                                                                    |
|                                                                                                    |                                      | ●「個(マスク装着可)」に設定すると、マスク装着時<br>にも認証できます。                                                                                                    |
|                                                                                                    | 顔認証時の画面表示を<br>変更したい<br>[ガイド設定]       | <ul> <li>● 「設定」 ● ● ○ 「本体・メモリカード」</li> <li>「セキュリティ設定」 ● 「顔認証機能」</li> <li>● 「ガイド設定」 ● 設定項目選択 ●</li> </ul>                                    |
|                                                                                                    | 認証失敗時に連絡先を<br>表示したい<br>[連絡先]         | <ul> <li>● 「設定」</li> <li>● ○ 「本体・メモリカード」</li> <li>「セキュリティ設定」</li> <li>● 「顔認証機能」</li> <li>● 「連絡先」</li> <li>● 操作用暗証番号入力</li> <li>●</li> </ul> |
|                                                                                                    |                                      | ◆連絡先入力◆●                                                                                                    |

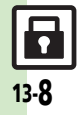